2018 | 6 | 22 Fri.

# 問題解決技法入門

# 4. Data Analysis2. Data Visualization using R

堀田 敬介

# R commanderでデータの視覚化

# データの準備:csv ファイル

|                                          |        | リーグ | 試合数 | 勝数 | 負数 | 引分数 | 勝率    | 得点  | 失点  | 本塁打 | 盗塁  | 打率    | 防御率  |
|------------------------------------------|--------|-----|-----|----|----|-----|-------|-----|-----|-----|-----|-------|------|
|                                          | 広島     | セ   | 143 | 89 | 52 | 2   | 0.631 | 684 | 497 | 153 | 118 | 0.272 | 3.2  |
| bb2016.csv                               | 巨人     | セ   | 143 | 71 | 69 | 3   | 0.507 | 519 | 543 | 128 | 62  | 0.251 | 3.45 |
|                                          | DeNA   | セ   | 143 | 69 | 71 | 3   | 0.493 | 572 | 588 | 140 | 67  | 0.249 | 3.76 |
| ※)2016年ブロ野球                              | 阪神     | セ   | 143 | 64 | 76 | 3   | 0.457 | 506 | 546 | 90  | 59  | 0.245 | 3.38 |
| セ・パ成績<br>(Yahoo Japan!<br>Sports naviより) | ヤクルト   | セ   | 143 | 64 | 78 | 1   | 0.451 | 594 | 694 | 113 | 82  | 0.256 | 4.73 |
|                                          | 中日     | セ   | 143 | 58 | 82 | 3   | 0.414 | 500 | 573 | 89  | 60  | 0.245 | 3.65 |
|                                          | 日本ハム   | パ   | 143 | 87 | 53 | 3   | 0.621 | 619 | 467 | 121 | 132 | 0.266 | 3.06 |
|                                          | ソフトバンク | パ   | 143 | 83 | 54 | 6   | 0.606 | 637 | 479 | 114 | 107 | 0.261 | 3.09 |
|                                          | ロッテ    | ノペ  | 143 | 72 | 68 | 3   | 0.514 | 583 | 582 | 80  | 77  | 0.256 | 3.66 |
|                                          | 西武     | パ   | 143 | 64 | 76 | 3   | 0.457 | 619 | 618 | 128 | 97  | 0.264 | 3.85 |
|                                          | 楽天     | パ   | 143 | 62 | 78 | 3   | 0.443 | 544 | 654 | 101 | 56  | 0.257 | 4.11 |
|                                          | オリックス  | パ   | 143 | 57 | 83 | 3   | 0.407 | 499 | 635 | 84  | 104 | 0.253 | 4.18 |

# ② Rの起動:「プログラム」で「R x64 3.4.0」を選択

- 注) x64 = 64 bit 用のプログラム(アプリ)
- 注) 3.4.0 = Rのバージョン

- 注) 起動すると  $[R Console(64-bit)] \geq [R = 7)$  の2つのウィン ドウが開く、「Rコマンダー」を使う

R commanderでデータの視覚化

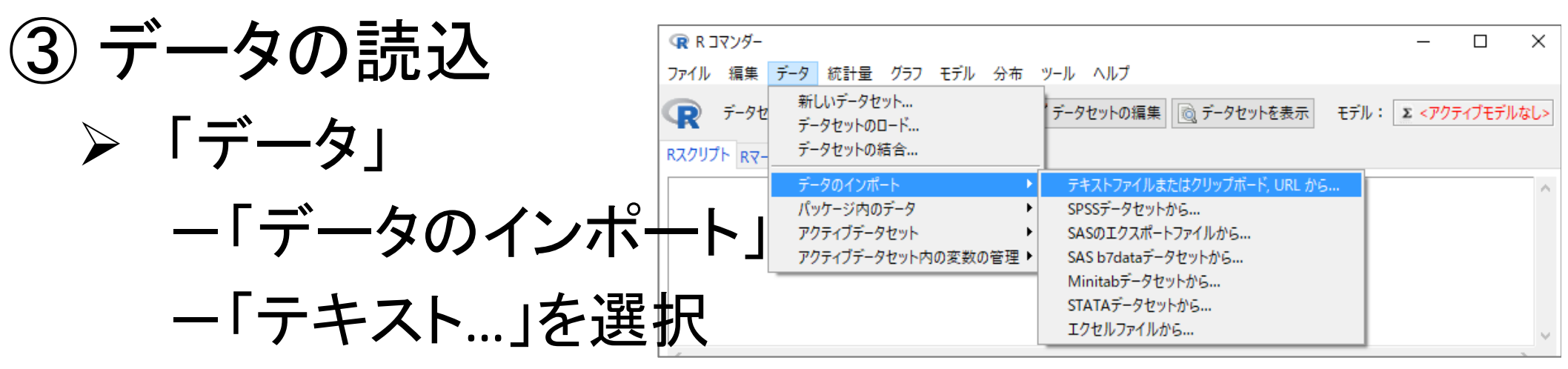

- ▶ 『ファイルまたはクリップボード, URL…』で以下を設定
  - ▶ データファイルの場所 = ローカルファイルシステム
  - > フィールドの区切り記号 = カンマ[,]
  - ▶ 少数点の記号 = ピリオド[.] →[OK]クリック
  - ▶ 注)「データセットDatasetがすでに存在…上書き…」→[Yes]
- ▶ ①で準備したファイル「\*.csv」を選び[開く]
- ▶ [データセットを表示]ボタンをクリックし内容を確認
  - 注)確認後は、必ず「×」で閉じる

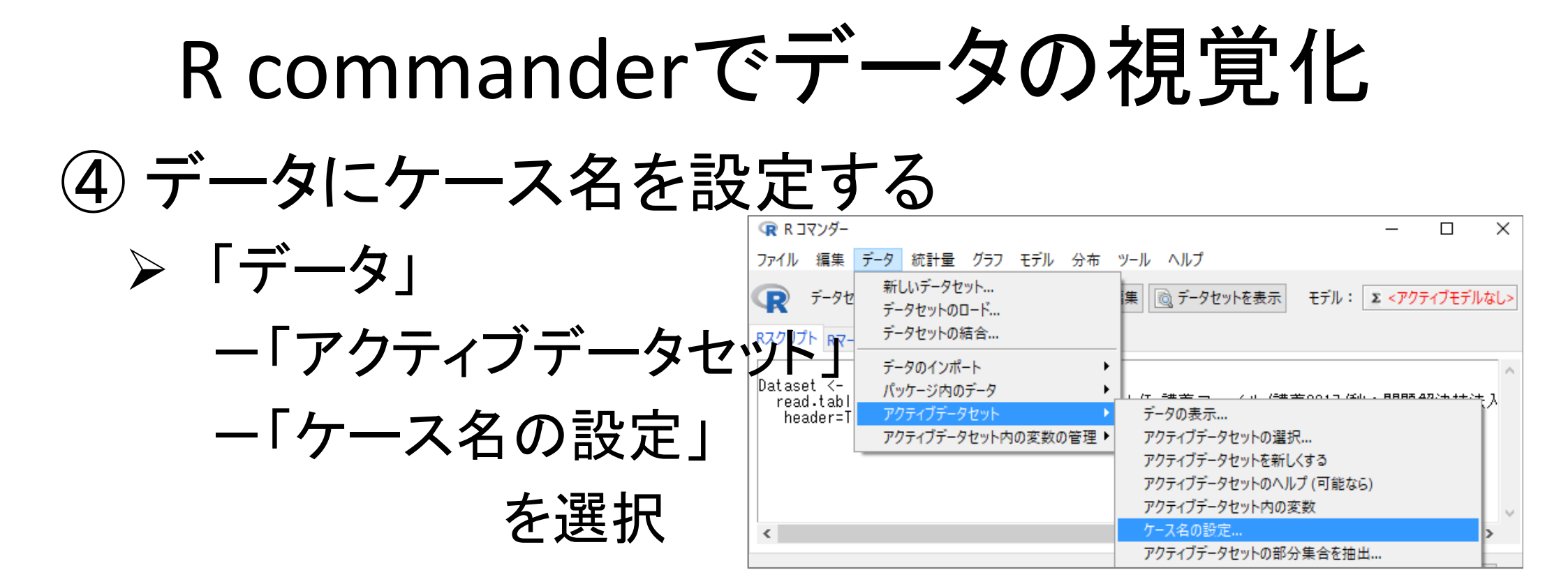

### ▶ 『ケースの名前を設定』で以下を設定

- ▶ 行名を含む変数を選択 = ケース名に設定したい変数を一つ クリックする →選んだ文字が反転する →[OK]クリック
- ▶ [データセットを表示]ボタンをクリックし内容を確認
  - ▶ 注)指定した変数がケース名になっていることを確認
  - 注)確認後は、必ず「×」で閉じる

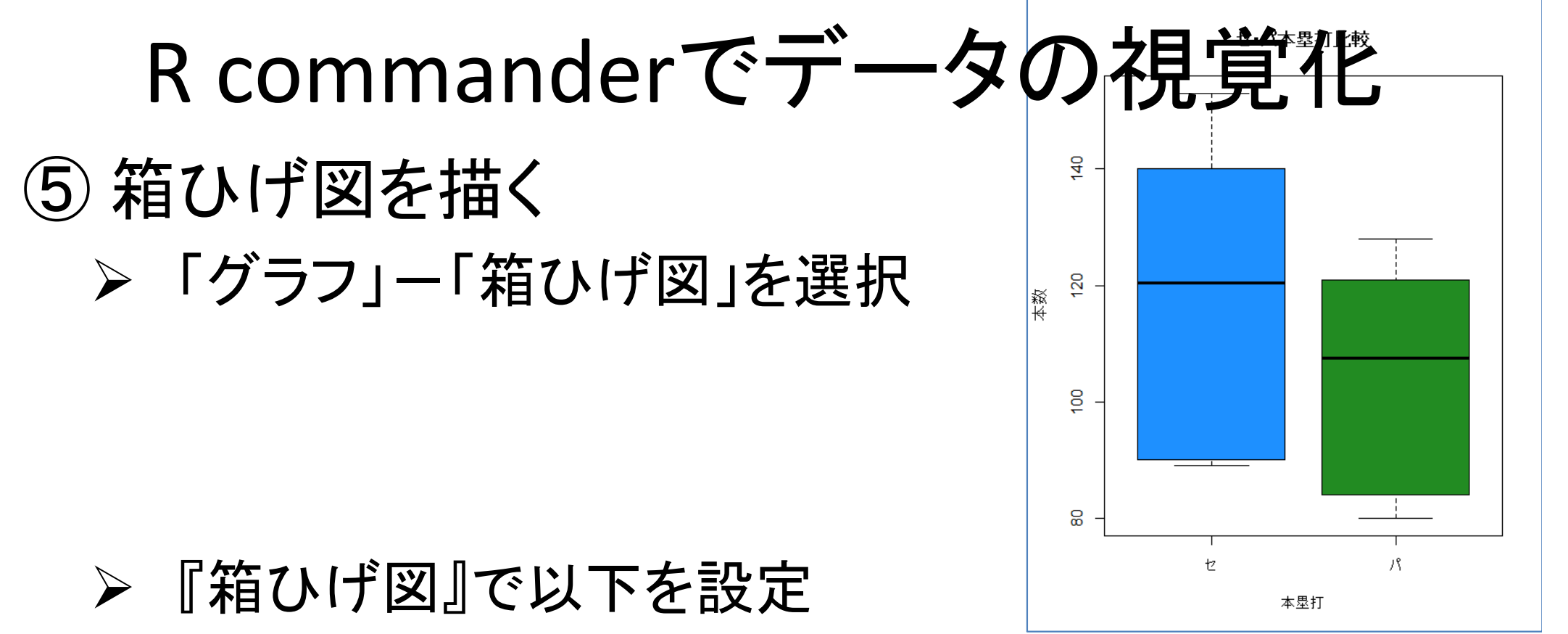

- ▶ データ:変数(1つ選択) = 1つを選択(例:本塁打)
- ▶ データ:[層別のプロット]クリック

→層別変数(1つ選択)=1つを選択(例:リーグ)→[OK]

オプション:ラベルを表示 = それぞれ適切に設定

例:X軸のラベル=リーグ

Y軸のラベル = 本数

グラフのタイトル = セ・パ 本塁打比較

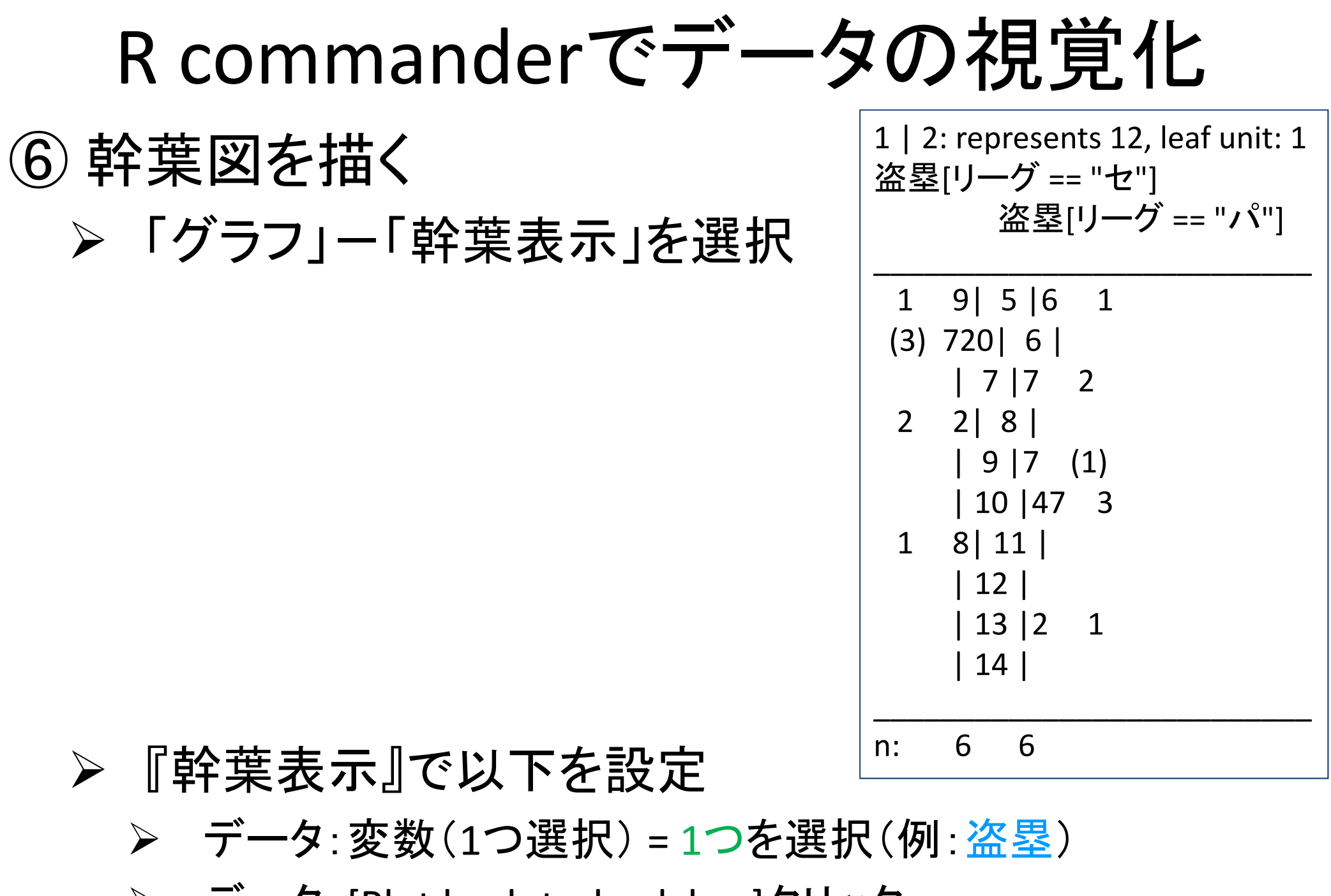

> データ: [Plot back-to-back by..]クリック
 → 層別変数(1つ選択) = 1つを選択(例: リーグ)→[OK]

R commanderでデータの視覚化 ⑦ 散布図を描く ▶「グラフ」ー「散布図」を選択 ▶ 『散布図』で以下設定 8 0 ▶ データ:x変数 0 82 (例:打率) 0 ≻ データ:y変数 8 (例:勝数) 22 勝数 0  $\rightarrow$ [OK] 0 2 0 80 0 0

8

0.245

0

0.260

打率

0.265

0.270

0

0.255

0.250

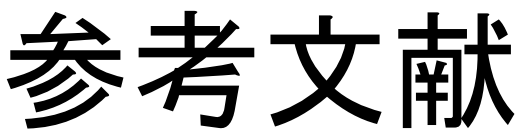

- ◆ 山本他 『Rで学ぶデータサイエンス12統計データの視覚化』 共立出版(2013)
- ◆ 奥村晴彦『Rで楽しむ統計』共立出版(2016)
- ◆ J. P. Lander 『みんなのR』マイナビ(2015)
- ◆ W. Chang **[Rグラフィックス クックブック]オライリー**(2013)
- ◆ 青木繁伸『Rによる統計解析』オーム社(2009)
- ◆ 荒木孝治 『RとRコマンダーではじめる多変量解析』日科技連(2007)
- ◆ 金明哲 『Rによるデータサイエンス』 森北出版(2007)
- 新納浩幸『Rで学ぶクラスタ解析』オーム社(2007)

# もっと知りたい人へ

- 関連する経営学科の授業
  - 「統計の見方」(1/2セメ)
  - 「統計の分析と利用」(2セメ)
  - 「**データ処理Ⅱ**」(2/3セメ)
  - 「統計データの扱い方」(3/4セメ)
  - 「**多変量の統計データ解析**」(4セメ)

Rでデータの視覚化

### csv ファイルをデータとして利用

## - 「マイドキュメント(Y:)」に「R」フォルダをつくり中に保存

|                                          |        | リーグ | 試合数 | 勝数 | 負数 | 引分数 | 勝率    | 得点  | 失点  | 本塁打 | 盗塁  | 打率    | 防御率  |
|------------------------------------------|--------|-----|-----|----|----|-----|-------|-----|-----|-----|-----|-------|------|
|                                          | 広島     | セ   | 143 | 89 | 52 | 2   | 0.631 | 684 | 497 | 153 | 118 | 0.272 | 3.2  |
| bb2016.csv                               | 巨人     | セ   | 143 | 71 | 69 | 3   | 0.507 | 519 | 543 | 128 | 62  | 0.251 | 3.45 |
|                                          | DeNA   | セ   | 143 | 69 | 71 | 3   | 0.493 | 572 | 588 | 140 | 67  | 0.249 | 3.76 |
| ※)2016年ブロ野球                              | 阪神     | セ   | 143 | 64 | 76 | 3   | 0.457 | 506 | 546 | 90  | 59  | 0.245 | 3.38 |
| セ・パ成績<br>(Yahoo Japan!<br>Sports naviより) | ヤクルト   | セ   | 143 | 64 | 78 | 1   | 0.451 | 594 | 694 | 113 | 82  | 0.256 | 4.73 |
|                                          | 中日     | セ   | 143 | 58 | 82 | 3   | 0.414 | 500 | 573 | 89  | 60  | 0.245 | 3.65 |
|                                          | 日本ハム   | パ   | 143 | 87 | 53 | 3   | 0.621 | 619 | 467 | 121 | 132 | 0.266 | 3.06 |
|                                          | ソフトバンク | パ   | 143 | 83 | 54 | 6   | 0.606 | 637 | 479 | 114 | 107 | 0.261 | 3.09 |
|                                          | ロッテ    | パ   | 143 | 72 | 68 | 3   | 0.514 | 583 | 582 | 80  | 77  | 0.256 | 3.66 |
|                                          | 西武     | パ   | 143 | 64 | 76 | 3   | 0.457 | 619 | 618 | 128 | 97  | 0.264 | 3.85 |
|                                          | 楽天     | パ   | 143 | 62 | 78 | 3   | 0.443 | 544 | 654 | 101 | 56  | 0.257 | 4.11 |
|                                          | オリックス  | パ   | 143 | 57 | 83 | 3   | 0.407 | 499 | 635 | 84  | 104 | 0.253 | 4.18 |

ファイルの読込み

※1行目にheaderあり ※各行の名称は列1に

> dfbb <- read.csv("Y:/R/bb2016.csv", header=T, row.names=1)</pre>

※ファイルのフルパス 例)YドライブのRフォルダ内にあるbb2015.csvという名前のファイル

Rでデータの視覚化

- 読込データの確認
  - dfbbに代入したdata frame の中身を全て表示

> dfbb

- dfbbに代入したdata frame の中身を一部(先頭)表示

> head(dfbb)

- dfbbに代入したdata frame の中身を一部(後尾)表示 > tail(dfbb)
- dfbbの項目名表示(header=Tで読んだデータ)

> names(dfbb)

- dfbbのレコード名表示(row.names=1で指定した)

> row.names(dfbb)

- ・ 箱ひげ図を描画

   ※dfbb\$本塁打... data.frameである dfbbの項目"本塁打"を箱ひげ図のデータとして使用

   boxplot(dfbb\$本塁打)

   …①
- オプションを指定し箱ひげ図を描画

> boxplot(dfbb\$本塁打, col="tomato", xlab="本塁打", ylab="本数", main="12チーム本塁打数の箱ひげ図") ....2

<オプション> col … 色の指定(colour) xlab … x軸のラベル(label) ylab … y軸のラベル(label) main … タイトル

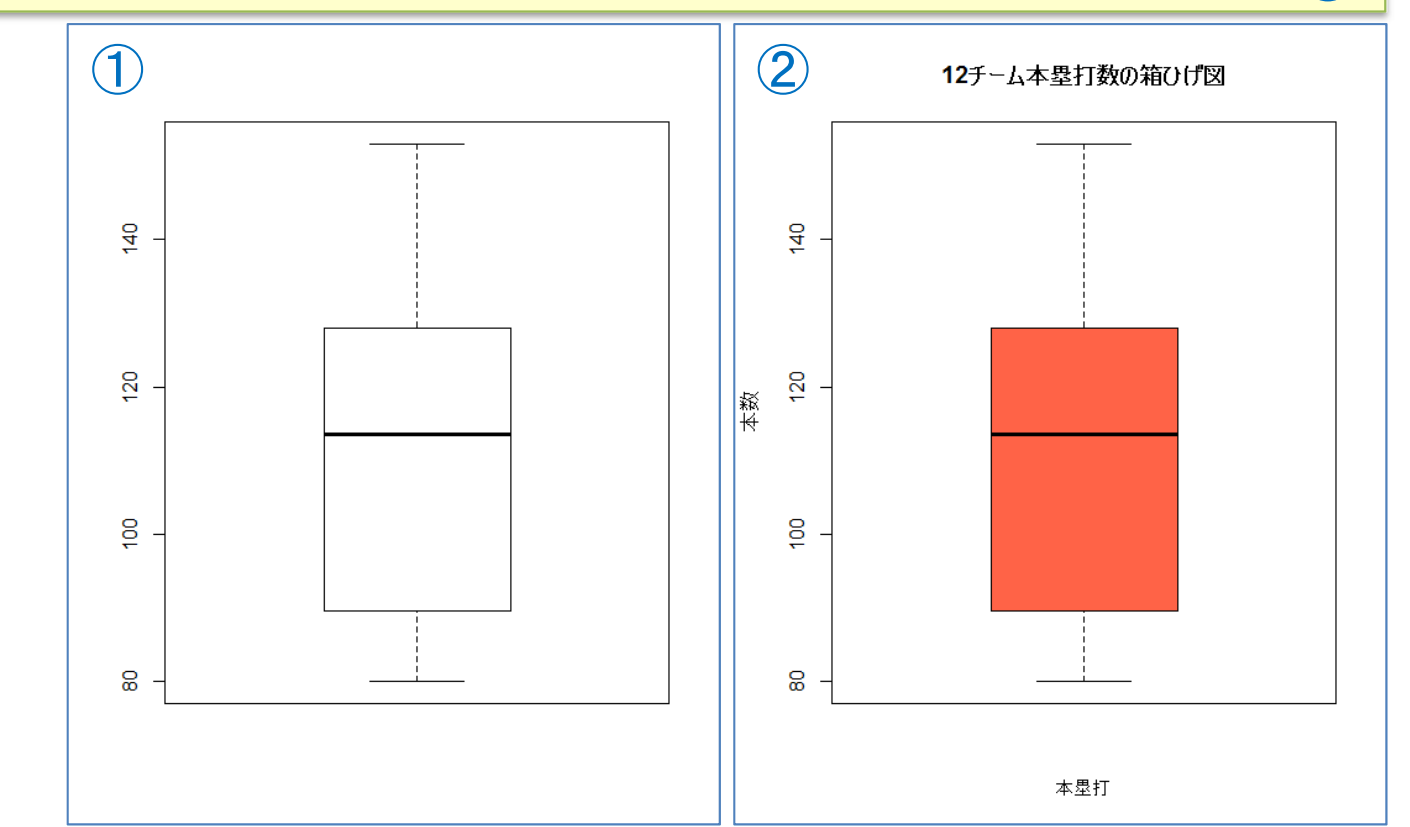

Rでデータの視覚化

# グループ毎に箱ひげ図を描画

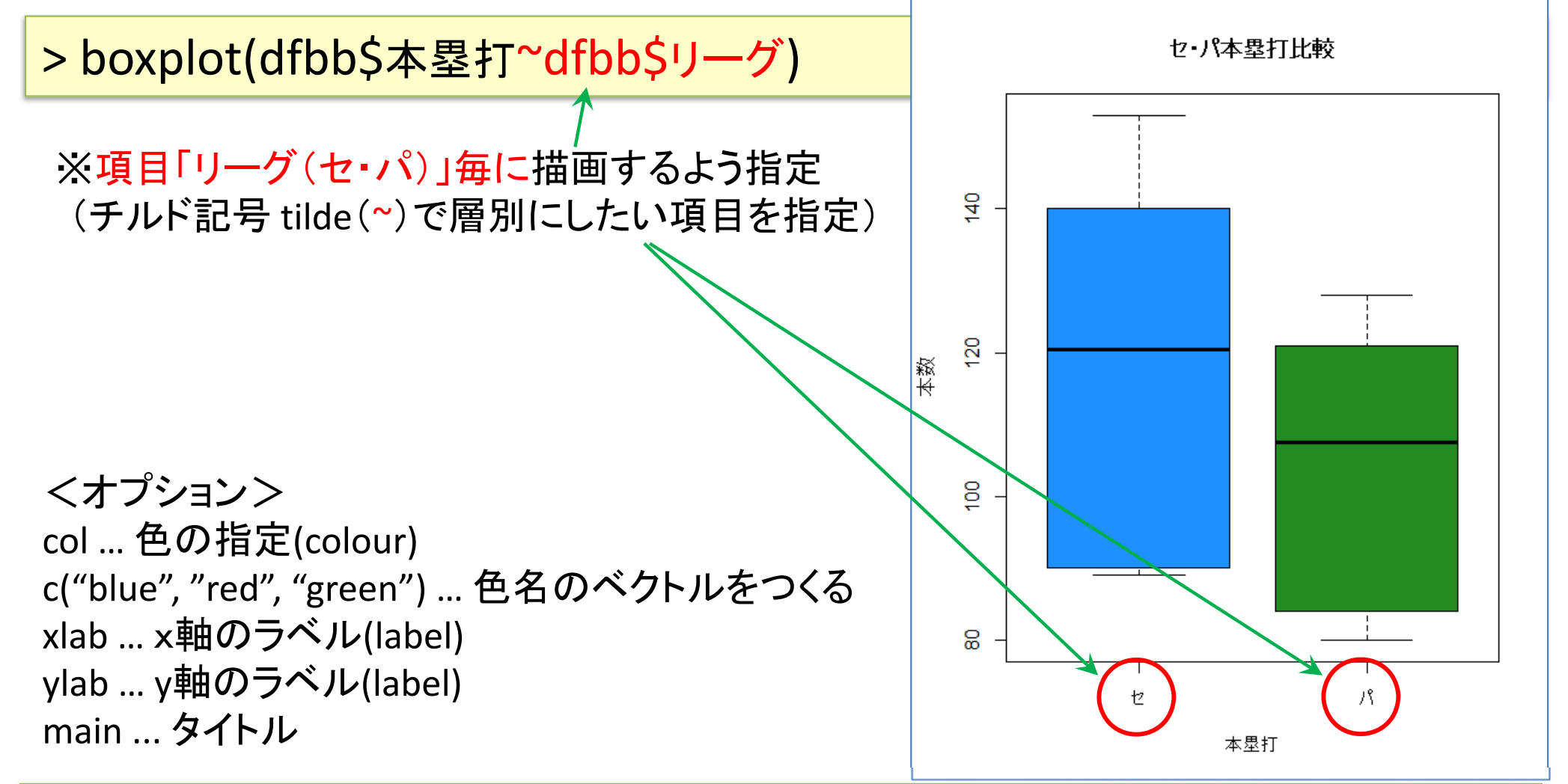

> boxplot(dfbb\$本塁打~dfbb\$リーグ, xlab="本塁打", ylab="本数", col=c("dodgerblue","forestgreen"), main="セ・パ本塁打比較")

Rでデータの視覚化

※scale数を大きくするとより詳細な幹葉図に

(default=1)

・ 幹葉図(stem-and-leaf plot)を描画

> stem(dfbb\$本塁打)

The decimal point is 1 digit(s) to the right of the |

8 | 0490

10 | 134

- 12 | 188
- 14 | 03

# ・ 幹葉図を描画(オプション scale=2)

#### > stem(dfbb\$本塁打, 2)

The decimal point is 1 digit(s) to the right of the |

- 8 | 049
- 9 | 0
- 10 | 1
- 11 | 34
- 12 | 188
- 13 |
- 14 | 0
- 15 | 3

Rでデータの視覚化

## • csv ファイルをデータとして利用

- 「マイドキュメント(Y:)」に「R」フォルダをつくり中に保存

#### bi2016.csv

| 氏名 |    | チーム | リーグ | 打率     | 試合数 | 打席数 | 打数  | 安打  | 二塁打 | 三塁打 | 本塁打  | 塁打数 | 打点  | 得点  | 三振   | 四球 | 死球  | 犠打 | 犠飛  | 盗塁 | 出塁率   | 長打率     | 得点圈   | 併殺  | 失策   |
|----|----|-----|-----|--------|-----|-----|-----|-----|-----|-----|------|-----|-----|-----|------|----|-----|----|-----|----|-------|---------|-------|-----|------|
| 坂本 | 勇人 | E   | セ   | 0.344  | 137 | 576 | 488 | 168 | 28  | 3   | 3 23 | 271 | 75  | 96  | 67   | 81 | . 0 | 1  | . 6 | 13 | 0.433 | 0.555   | 0.339 | 6   | 16 ز |
| 鈴木 | 誠也 | 広   | セ   | 0.335  | 129 | 528 | 466 | 156 | 26  | 8   | 3 29 | 285 | 95  | 76  | 5 79 | 53 | 3   | 3  | 3   | 16 | 0.404 | 0.612   | 0.346 | 10  | ) 2  |
| 筒香 | 嘉智 | D   | セ   | 0.322  | 133 | 561 | 469 | 151 | 28  | 4   | 44   | 319 | 110 | 89  | 105  | 87 | 3   | C  | 2   | 0  | 0.43  | 0.68    | 0.393 | 6   | 2 از |
| 菊池 | 涼介 | 広   | セ   | 0.315  | 141 | 640 | 574 | 181 | 22  | 3   | 3 13 | 248 | 56  | 92  | 106  | 40 | 0   | 23 | 3   | 13 | 0.358 | 0.432   | 0.343 | 3   | 3 4  |
| 福留 | 孝介 | 神   | セ   | 0.311  | 131 | 523 | 453 | 141 | 25  | 3   | 3 11 | 205 | 59  | 52  | 2 78 | 61 | . 3 | C  | 6   | 0  | 0.392 | 2 0.453 | 0.31  | . 6 | 1 ز  |
| 山田 | 哲人 | ヤ   | セ   | 0.304  | 133 | 590 | 481 | 146 | 26  | 3   | 38   | 292 | 102 | 102 | 101  | 97 | 8   | C  | 4   | 30 | 0.425 | 0.607   | 0.299 | 16  | ວ່ 5 |
| 村田 | 修一 | 巨   | セ   | 0.3024 | 143 | 576 | 529 | 160 | 32  | 0   | ) 25 | 267 | 81  | 58  | 8 83 | 38 | 5   | 2  | 2 2 | 1  | 0.354 | 0.505   | 0.305 | 21  | 15   |
| 川端 | 慎吾 | ヤ   | セ   | 0.3023 | 103 | 458 | 420 | 127 | 22  | 1   | . 1  | 154 | 32  | 48  | 31   | 34 | - 1 | 1  | . 2 | 3  | 0.354 | 0.367   | 0.301 | 13  | 3 5  |
| 新井 | 貴浩 | 広   | セ   | 0.3    | 132 | 513 | 454 | 136 | 23  | 2   | 2 19 | 220 | 101 | 66  | 101  | 54 | 1   | C  | 4   | 0  | 0.372 | 0.485   | 0.323 | 12  | 2 5  |

※)2016年プロ野球個人成績(Yahoo Japan! Sports naviより)

### • ファイル読込み

> dfbi <- read.csv("Y:/R/bi2016.csv", header=T, row.names=1)</pre>

### 【演習】

箱ひげ図で表示したい項目を1つ選び(例:打率,安打,本塁打,打点,得点,etc.),12 チーム毎の箱ひげ図を描画せよ.

さらに、可能なら、色、x軸ラベル、y軸ラベル、タイトルを適切に設定してみよう

# その他のグラフ作成例

### 棒グラフ

散布図

※これらのグラフを作成したい時は、Excelを使った方が良い

#### 棒グラフを作成 ※ 色指定用のベクトル生成. "royalblue"を6回 repeat し, "violetred"を6回 repeat したベクトルをつくり cc に代入

> cc <- c(rep("royalblue",6), rep("violetred",6)) > barplot(dfbb\$勝数, names.arg=row.names(dfbb), col=cc, xlab=" チーム名", ylab="勝数")

dfbb\$勝数 ... data.frameである dfbb の項目"勝数"を棒グラフのデータとして使用 names.arg ... それぞれの棒に対応する名称

col ... 棒の色指定 xlab ... x軸のラベル ylab ... y軸のラベル

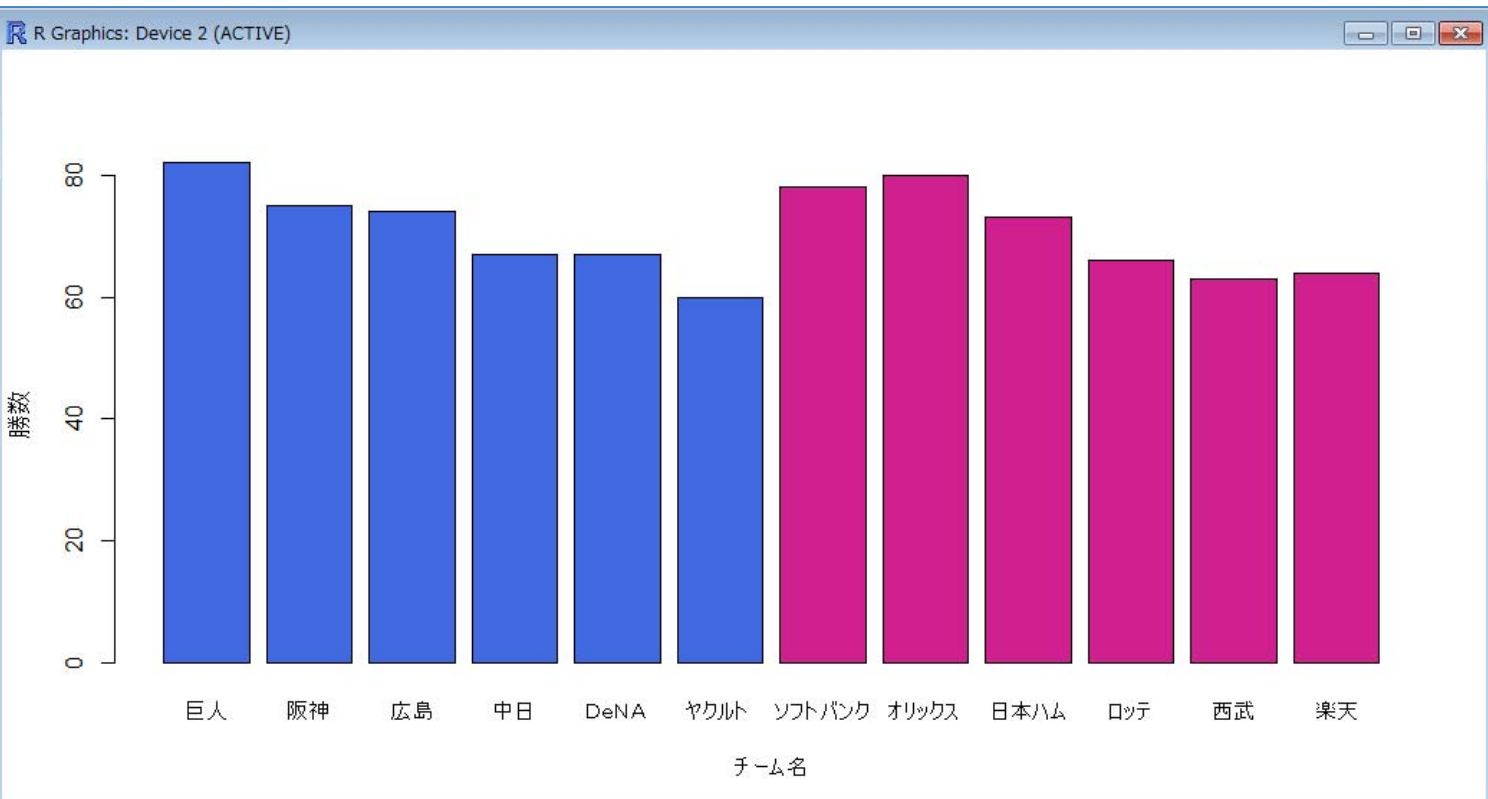

• Tips ! > colors() ※Rで使える657色

の名称リスト表示

Rでデータの視覚化

散布図を作成(1)

> plot(dfbb\$勝率, dfbb\$防御率, xlab="勝率", ylab="防御率", col="purple")

x軸を dfbb\$勝率 y軸を dfbb\$防御率 のデータを用い散布図を作成

xlab ... x軸ラベルの指定 ylab ... y軸ラベルの指定 col ... プロットする点の色指定

> dfbb\$勝率 は dfbb[,6] でもよい dfbb\$防御率 は dfbb[,12] でもよい

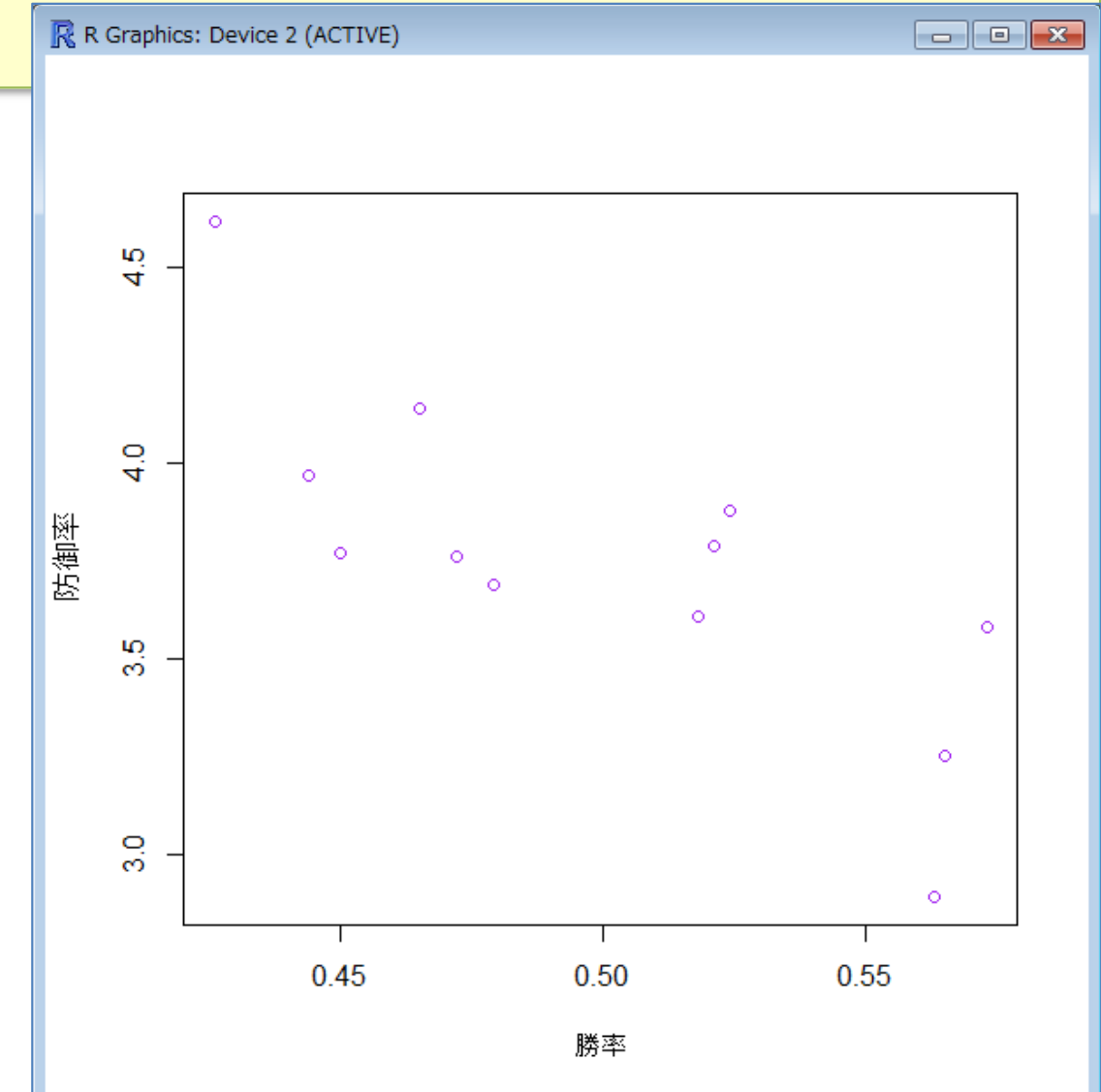

Rでデータの視覚化

散布図を作成(2)

> plot(dfbb[,6], dfbb[,12], xlab="勝率", ylab="防御率", type="b")

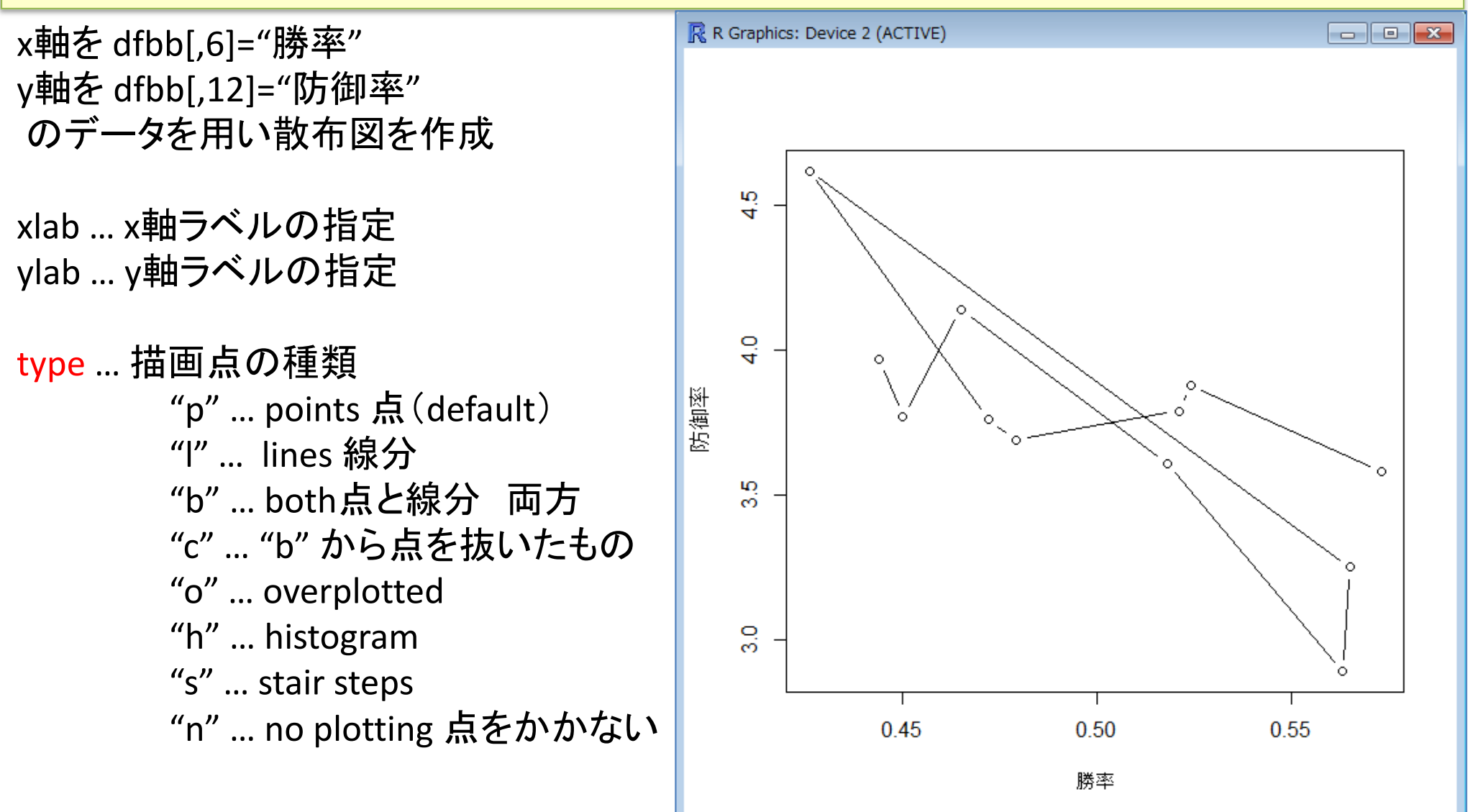

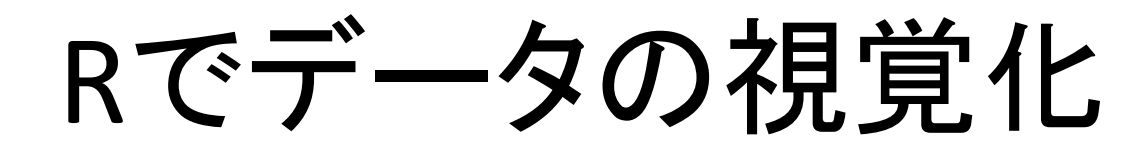

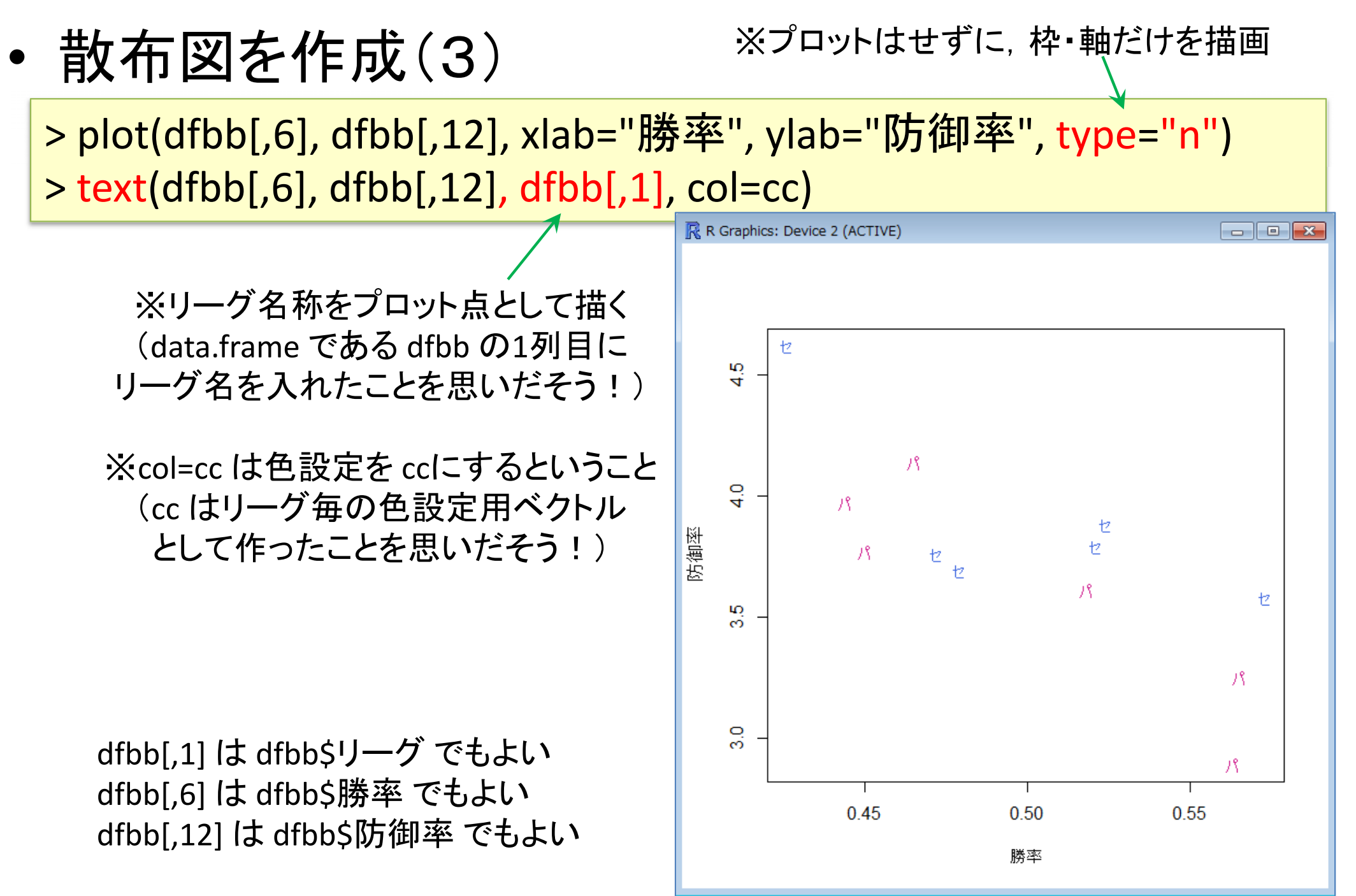

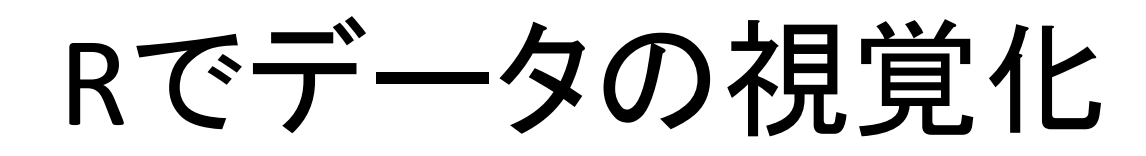

• 散布図を作成(4)

※プロットはせずに、枠・軸だけを描画

- O X

> plot(dfbb[,6], dfbb[,12], xlab="勝率", ylab="防御率", type="n") > text(dfbb[,6], dfbb[,12], row.names(dfbb))

R R Graphics: Device 2 (ACTIVE)

※チーム名称をプロット点としてかく (read.csvでcsvファイルを読み込んだ時 に, row.namesとして1列目のチーム名称 を指定したことを思いだそう!)

dfbb[,6] は dfbb\$勝率 でもよい dfbb[,12] は dfbb\$防御率 でもよい

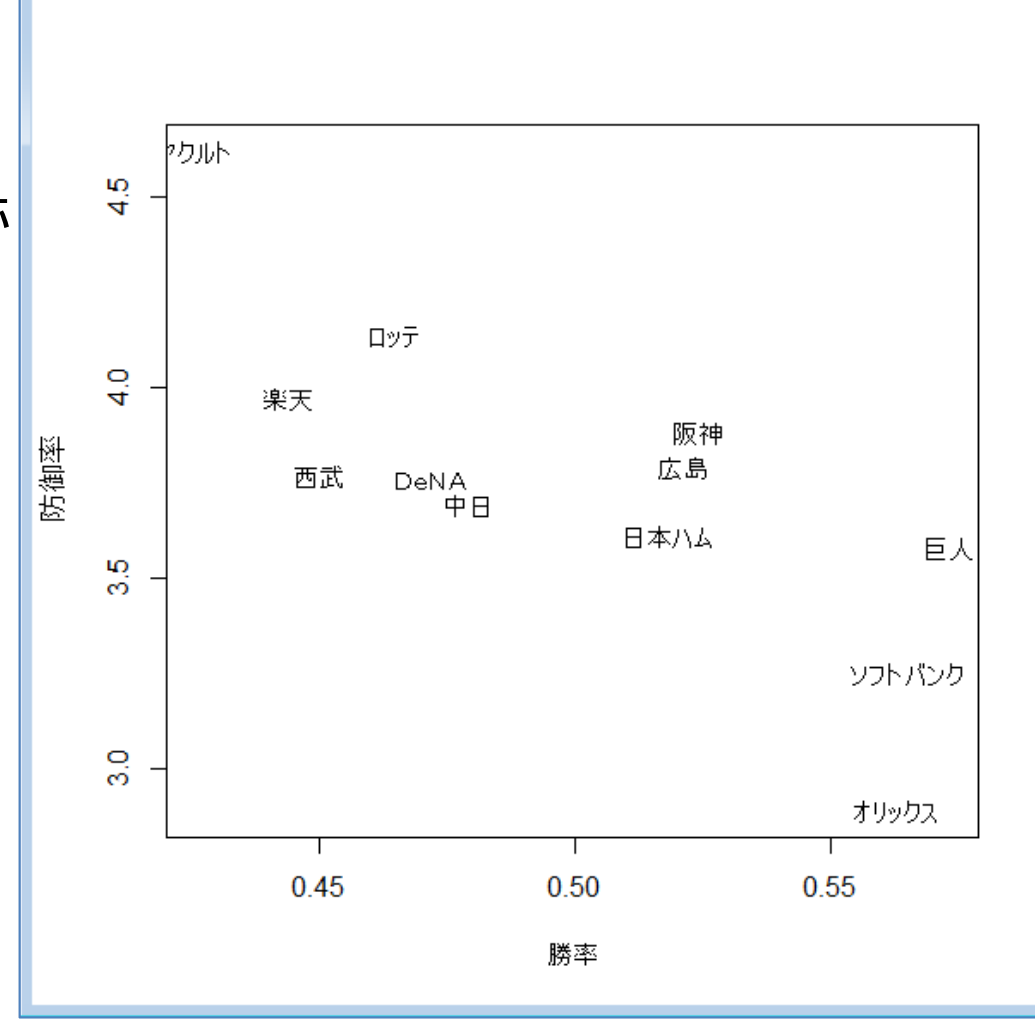

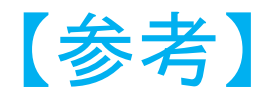

箱ひげ図と散布図を作成(1)-scatterplot()-

> install.packages("car") < ※scatterplot()の使用準備 package "car"のインストール > library(car) < package "car"の読込み</p>

> scatterplot(dfbb[,4], dfbb[,8], xlab="負数", ylab="失点")

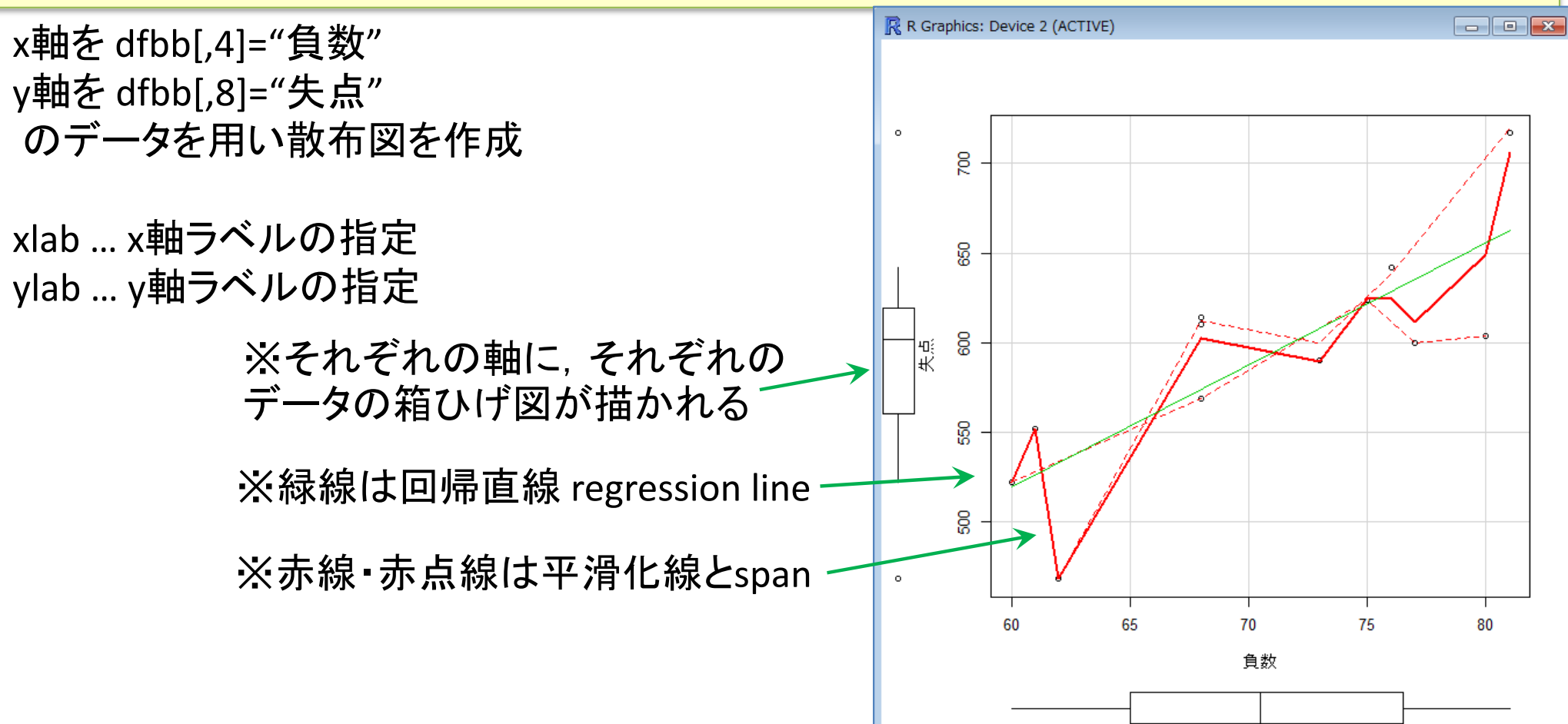

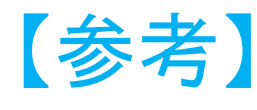

- 箱ひげ図と散布図を作成(2)-scatterplot()-
  - > install.packages("sp")
  - > install.packages("maptools")
  - > library(sp)
  - > library(maptools)

※pointLabel()の使用準備 - packages "sp","maptools"のインストール

\_ packages "sp", "maptools"の読込み (注 : 必ず sp → maptools の順!)

> scatterplot(dfbb[,4], dfbb[,8], xlab="負数", ylab="失点", reg.line=F, smooth=F)

> pointLabel(x=dfbb[,4], y=dfbb[,8], labels=row.names(dfbb))

※平滑化線は描かない

※散布図の点のラベルを row.names(dfbb)として書く ※回帰直線 regression line は描かない(FはFalseの意)

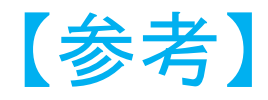

Rでデータの視覚化

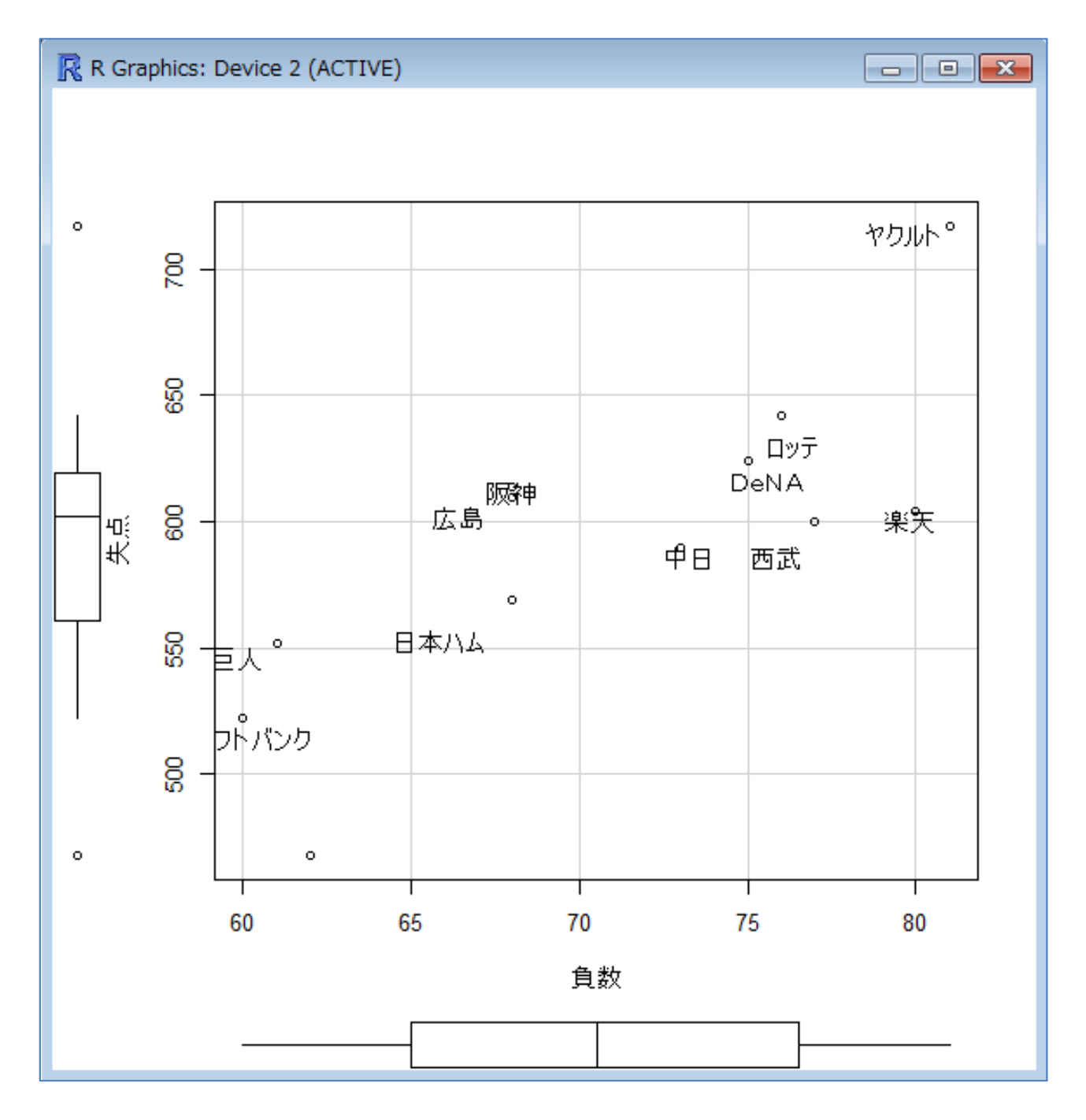